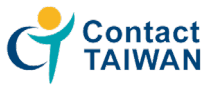

# Sign up for the 2020 Virtual Career Fair

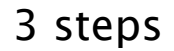

- Step 1 Register as Contact TAIWAN website member and sign in
- Step 2 Book your meeting sessions with your ideal

companies / Upload your resume

• Step 3 Wait for the interview approval list

#### 1. Choose your language / Sign in

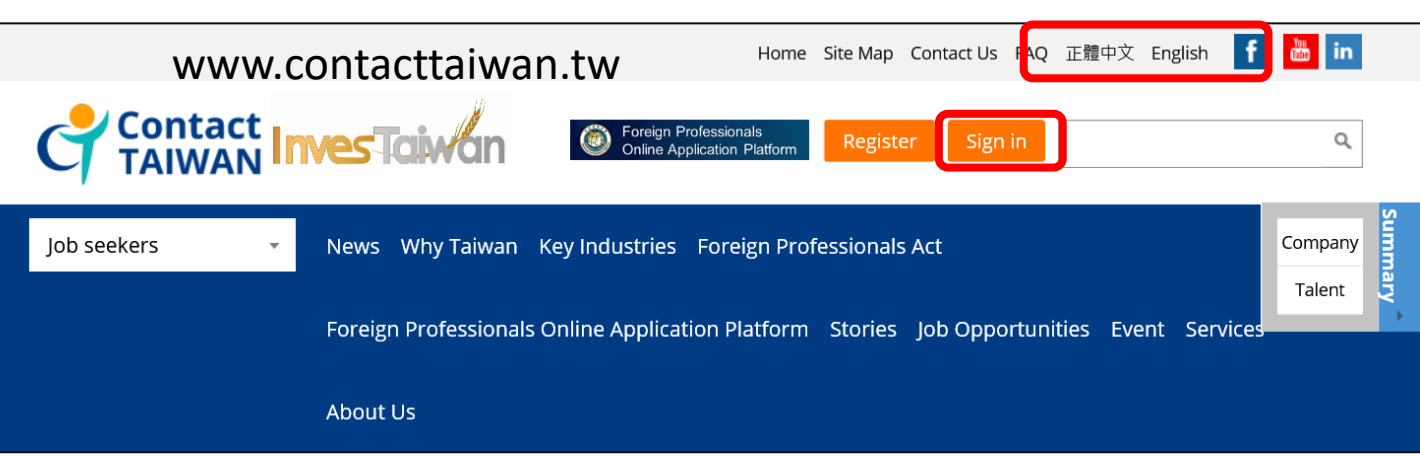

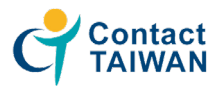

2. Go to event page: Event > Talent Recruitment Mission > Online Registration

| Job | eekers - | News    | Why Taiwan Ke    | ey Industri  | es Foreign Prof                                              | fessio | onals Act Foreign Pro                                                     | fessionals Online Application Platform | 1                 |         |
|-----|----------|---------|------------------|--------------|--------------------------------------------------------------|--------|---------------------------------------------------------------------------|----------------------------------------|-------------------|---------|
|     |          | Stories | 5 Job Opportunit | ies Even     | t Services Abo                                               | out L  | ls                                                                        |                                        | Company<br>Talent | Summary |
|     | Event    |         |                  | ir<br>C<br>R | Employment<br>Meeting<br>nformation<br>online<br>egistration |        | Talent<br>Recruitment<br>Mission<br>Information<br>Online<br>Registration |                                        |                   |         |

## **3.** Choose date and click talent

#### **Online Registration**

| Title               | Information | Ses           | sion                          | Deadline                               | Registration |
|---------------------|-------------|---------------|-------------------------------|----------------------------------------|--------------|
| Inte                |             | Location      | Duration                      | Deadline                               |              |
|                     |             | San Francisco | 09/28 (Mon.)<br>18:00 ~ 20:00 | 2020/08/20                             | Enterprise   |
| 2020 Virtual Career | Information |               |                               | 2020/09/28                             | Talent       |
| Fair to America     | Information | Vancouver     | 09/29 (Tue.)                  | 2020/08/20 Enterpr<br>2020/09/28 Talen | Enterprise   |
|                     |             |               | 18:00 ~ 20:00                 |                                        | Talent       |
|                     |             |               |                               |                                        |              |

# Here's local time zone (GMT-7)

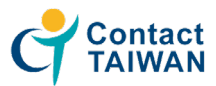

# 4. Review job descriptions and click "Book Now"

# **Review job descriptions**

| 2020 Vii | 2020 Virtual Career Fair to America - Vancouver - Company |                      |                                                                                                    |                       |                       |  |  |
|----------|-----------------------------------------------------------|----------------------|----------------------------------------------------------------------------------------------------|-----------------------|-----------------------|--|--|
| No       | Company Name                                              | Industry<br>Category | Job                                                                                                    | Reservation<br>Status | 上傳履歷<br>Scan or Click |  |  |
| 1        | ChanceWAN Co. Ltd.                                        | ICT                  | <ol> <li>1.兼職助理工程師(機械組装,遠距軟體應用優<br/>化整合)Research &amp; Development-</li> <li>Assistant Engineer/Engineering Assistant</li> <li>2.兼職助理工程師(車輛進排氣系統機械)</li> <li>Research &amp; Development-Assistant</li> <li>Engineer/Engineering Assistant</li> <li>3.兼職助理工程師(熱處理與高分子化學材<br/>料)Research &amp; Development-Assistant</li> <li>Engineer/Engineering Assistant</li> <li>4.兼職助理工程師(塑膠光學薄膜設計)</li> <li>Research &amp; Development-Assistant</li> <li>Engineer/Engineering Assistant</li> </ol> | Book now              | 2                     |  |  |

- Step 1 Book the online interview sessions
- Step 2 Upload your resume

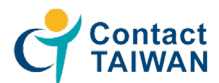

# 5. Choose interview time you wish (15 minutes for each interview) & submit

| 2020 Virtual Career Fair to America「Appointment」 |                                 |                    |  |  |  |  |
|--------------------------------------------------|---------------------------------|--------------------|--|--|--|--|
| Company                                          | ChanceWAN                       | ChanceWAN Co. Ltd. |  |  |  |  |
| Category                                         | ICT                             | ICT                |  |  |  |  |
| Location                                         | San Franc                       | San Francisco      |  |  |  |  |
| Choice                                           | Status                          | Date/Time          |  |  |  |  |
| 0                                                | Join waiting list               | 09/28 18:00        |  |  |  |  |
| 0                                                | Open                            | 09/28 18:15        |  |  |  |  |
| 0                                                | Open                            | 09/28 18:30        |  |  |  |  |
| 0                                                | Open                            | 09/28 18:45        |  |  |  |  |
| 0                                                | Open                            | 09/28 19:00        |  |  |  |  |
| 0                                                | Open                            | 09/28 19:15        |  |  |  |  |
| 0                                                | Open                            | 09/28 19:30        |  |  |  |  |
| 0                                                | Open                            | 09/28 19:45        |  |  |  |  |
|                                                  | 2 Submit Delete Back to Job Lis | st                 |  |  |  |  |

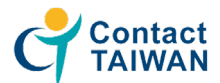

### 6. Upload Resume by clicking or scanning the QR code

| đ | Contact<br>TAIWAN                                                                                    |                                                   |
|---|----------------------------------------------------------------------------------------------------|---------------------------------------------------|
|   | Event Name:                                                                                          | 2020 Virtual Career Fair to America-San Francisco |
|   | Company :                                                                                            | E.sun Commercial Bank                             |
|   | Industry :                                                                                           | Industry /Financial Services                      |
| 1 | Please select the job openings to upload your CVs:<br>☑ 風險管理專業人員(信用、作業、市場風險)<br>□ 玉山銀行-TMA計劃(科技儲備幹部) |                                                   |
|   | Please choose your CV: D:\users\K151\Desktop\1 瀏覽                                                    |                                                   |
|   | * File size cannot exceed 10 MB.<br>* Acceptable formats are JPG, PNG, PDF, DOC, DOCX.               |                                                   |
|   |                                                                                                    | Upload                                            |

- Step 1 Choose the job you wish to apply for
- Step 2 Browse and Upload your resume
- Step 3 File name format: Your full name-Event

Location(SF/VC)-Interview date(0928/0929)

*For example: TaitraLin–SF–0929* 

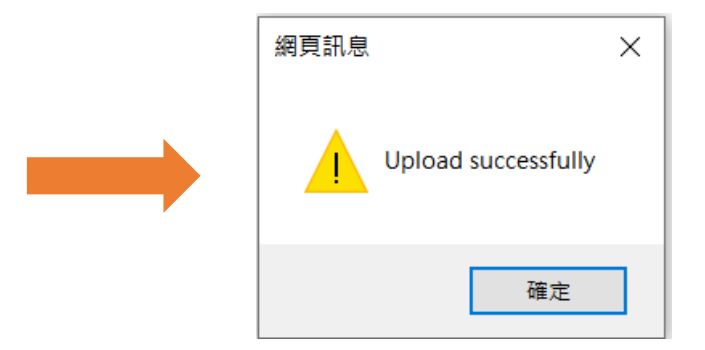

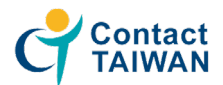

**Deadlines for uploading resume:** 

- For online 1-on-1 meetings: closes at 20:00, Tue, Sept 15th, 2020 (GMT-7)
- For offline companies (we will pass the resumes to HR): closes at 20:00, Mon, Sept 28th, 2020 (GMT-7)

#### Notice:

- The online 1-on-1 meetings instructions and your interview schedule will be sent to your email before one week of the events
- If the reservation is full, you could still upload your resume, we will pass to the companies.

#### Contact:

| San Francisco office | Taiwan Trade Center, San Francisco<br>Tel: 408-988-5018<br>Email: official@taiwantradesf.org                |
|----------------------|----------------------------------------------------------------------------------------------------|
| Vancouver office     | Taiwan Trade Center, Vancouver<br>Tel: 604-681-2787<br>Email: vancouver@taitra.org.tw                       |
| Taipei office        | Taiwan External Trade Development Council<br>Tel: 886-2-2725-5200 ext.1962<br>Email: abbie151@taitra.org.tw |